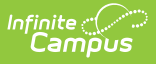

## **PIMS Staff Student Subtest** (Pennsylvania)

Last Modified on 01/13/2025 9:38 am CST

Report Logic | Generate the Staff Student Subtest Template | Report Layout

Tool Search: PIMS Extracts

The PIMS Staff Student Subtest Template returns any student enrolled in a Course Section as of the entered effective date for the selected calendar AND there is an assessment associated with the course that contains a designated state code (see the Report Logic section for more information).

See the PIMS Reporting article for additional PIMS Reporting information.

# **Report Logic**

When the Exclude checkbox is marked on the District Assignment tool, the staff person does not report. When the **All Students** checkbox is NOT marked, students are excluded when:

- the student has an active Enrollment OR the most recent Enrollment as of the Effective Date chosen on the extract editor has an Assessment Participation Code of A:PASA (Student Information > General > Enrollment > State Reporting Fields > Assessment Participation).
- the student has an active Enrollment state grade level OR the most recent Enrollment as of the Effective Date chosen on the extract editor does NOT match the grade level of assessment selected on the extract editor.

When the Assessment State Code Ends in a number, the following reports:

- When assessment state codes last digit is 3, 003 reports.
- When assessment state codes last digit is 4, 004 reports.
- When assessment state codes last digit is 5, 005 reports.
- When assessment state codes last digit is 6, 006 reports.
- When assessment state codes last digit is 7, 007 reports.
- When assessment state codes last digit is 8, 008 reports.
- When assessment state codes last digit is 11, 011 reports.

When the State Assessment code is selected on the extract editor does not end in a number, the Section Assessment logic applies for reporting all students. Marking **All Students** does not change this logic.

A Section Assessment field can be populated on the report editor. When populated, districts can pull section level assessment information for the selected assessment.

Students enrolled in a course as of the entered Effective Date for the selected calendar are included on the report when the course has an Assessment assigned to it with one of these Subtest Identifiers selected as the State Code:

| SUBTEST IDENTIFIER | SUBTEST IDENTIFIER DEFINITION      | TEST DESCRIPTION |
|--------------------|------------------------------------|------------------|
| KALG1SPR           | Keystone Algebra I Spring          | KALGI            |
| KALG1SUM           | Keystone Algebra I Summer          |                  |
| KALG1WIN           | Keystone Algebra I Winter          |                  |
| KBIOSPR            | Keystone Biology Spring            | КВІО             |
| KBIOSUM            | Keystone Biology Summer            |                  |
| KBIOWIN            | Keystone Biology Winter            |                  |
| KLITSPR            | Keystone Literature Spring         | KLIT             |
| KLITSUM            | Keystone Literature Summer         |                  |
| KLITWIN            | Keystone Literature Winter         |                  |
| PSSAELA3           | PSSA English/Language Arts Grade 3 | PSSAELA          |
| PSSAELA4           | PSSA English/Language Arts Grade 4 |                  |
| PSSAELA5           | PSSA English/Language Arts Grade 5 |                  |
| PSSAELA6           | PSSA English/Language Arts Grade 6 |                  |
| PSSAELA7           | PSSA English/Language Arts Grade 7 |                  |
| PSSAELA8           | PSSA English/Language Arts Grade 8 |                  |
| PSSAM3             | PSSA Math Grade 3                  | PSSAM            |
| PSSAM4             | PSSA Math Grade 4                  |                  |
| PSSAM5             | PSSA Math Grade 5                  |                  |
| PSSAM6             | PSSA Math Grade 6                  |                  |
| PSSAM7             | PSSA Math Grade 7                  |                  |
| PSSAM8             | PSSA Math Grade 8                  |                  |
| PSSASCI4           | PSSA Science Grade 4               | PSSASCI          |
| PSSASCI8           | PSSA Science Grade 8               |                  |

| KEYSTONE LITERATURE          |                    |               |                                                      |
|------------------------------|--------------------|---------------|------------------------------------------------------|
| Parent Test                  |                    |               | ** Parent Test cannot be edited because scores exist |
| (no parent)                  |                    | -             | this test.                                           |
| Code                         | Year               |               |                                                      |
| Lit - Best to Date           | •                  |               |                                                      |
| Subject                      |                    |               | _                                                    |
| Reading                      |                    | -             |                                                      |
| Test Grade Level             |                    |               |                                                      |
|                              | -                  |               |                                                      |
| Assessment Type              |                    | NCLB Test Typ | e                                                    |
| GEN: General Assessmen       | t 👻                | ·             | <b>•</b>                                             |
| Test Type<br>O District Test |                    |               |                                                      |
| State Test                   |                    |               | Display in Portal                                    |
| State Code                   |                    |               | Display in Transcripts                               |
| KLITM1SPR: Keys              | tone Literature M1 | Spring        |                                                      |
|                              |                    |               | Scale Score V Result                                 |
| National lest                |                    |               | PESC Test (eTranscript)                              |
| National Code                |                    |               |                                                      |
|                              |                    |               | PESC Sub-Test (eTranscript)                          |
|                              |                    |               |                                                      |
|                              |                    |               |                                                      |

One record per administrative unit / staff ID / student district code / student ID / school year / assessment district code / test description / assessment school year date / subtest identifier reports. All teachers are accounted for only once in the report. In a situation where a Primary Teacher stops teaching a section for a period of time, then returns as the Primary Teacher or Regular Teacher, the percent of shared instruction and percent of concurrent enrollment combines the multiple instances of that teacher into one value.

When there are multiple records where all fields are identical except the Percentage Of Concurrent Enrollment field, the multiple records are combined and the Percentage Of Concurrent Enrollment value is summed to a cap of 100 to report one record. When all fields identical, the percentages are combined to a cap of 100.

The Staff ID must exist in the Staff Snapshot Template for the same year.

#### **Section Assessment**

When a Section Assessment is chosen on the report editor, the Subtest Identifier field on the report equals the selected assessment state code. When a Section Assessment is not selected, the Subtest Identifier field reports from the State Code field.

When the Section Assessment is chosen and the Section Active Date is populated, only students

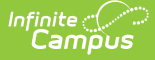

scheduled into courses at the section level that are active as of that date report.

- The course must have an assessment assigned to it with one of the state codes listed above.
- The Assessment State Code must be the same as the code selected for the Section Assessment.
- When there is no Section Active Date selected, all course/sections that have a State Assessment Code report.

### **Generate the Staff Student Subtest Template**

- 1. Select the Staff Student Subtest Template from the Extract Type dropdown list.
- 2. Enter the **Effective Date**.
- 3. Enter the **Prior Reporting Date**.
- 4. Select the appropriate **Section Assessment** options. More than one can be selected.
- 5. Enter the Section Active Date.
- 6. Select the desired **Format**.
- 7. Optional: mark the **All Students** checkbox.
- 8. Optional: select an **Ad hoc Filter** to return only those students included in that filter.
- 9. Select the desired **Calendar**.
- 10. Click the **Generate Extract** button. Results display in the selected format.

| STAFF_STUDENT_SUBTEST Records:286 |         |                     |           |                |                        |                 |
|-----------------------------------|---------|---------------------|-----------|----------------|------------------------|-----------------|
| StateDistrictNumber               | StaffID | StudentDistrictCode | StudentID | SchoolYearDate | AssessmentDistrictCode | TestDescription |
| 105252602                         | 123456  | 105252602           | 123456789 | 2015-06-30     | 999999999              | KALGI           |
| 105252602                         | 123456  | 105252602           | 234567890 | 2015-06-30     | 999999999              | KALGI           |
| 105252602                         | 123456  | 105252602           | 345678901 | 2015-06-30     | 999999999              | KALGI           |
| 105252602                         | 123456  | 105252602           | 456789012 | 2015-06-30     | 999999999              | KALGI           |
| 105252602                         | 123456  | 105252602           | 567890123 | 2015-06-30     | 999999999              | KALGI           |
| 105252602                         | 123456  | 105252602           | 678901234 | 2015-06-30     | 999999999              | KALGI           |
| 105252602                         | 123456  | 105252602           | 789012345 | 2015-06-30     | 999999999              | KALGI           |
| 105252602                         | 123456  | 105252602           | 890123456 | 2015-06-30     | 999999999              | KALGI           |
| 105252602                         | 123456  | 105252602           | 901234567 | 2015-06-30     | 999999999              | KALGI           |
| 105252602                         | 123456  | 105252602           | 012345678 | 2015-06-30     | 999999999              | KALGI           |
| 105252602                         | 122456  | 105252602           |           | 2015 06 20     | 00000000               | VALCI           |

PIMS Staff Student Subtest - HTML Format

| 105252602_STAFF_STUDENT_SUBTEST_201412171236 - Note                                                                                                    | epad                                                                                                    |
|----------------------------------------------------------------------------------------------------|----------------------------------------------------------------------------------------------------|
| File Edit Format View Help                                                                                                    |                                                                                                    |
| StateDistrictNumber, StaffID, StudentDistrict<br>105252602,123456,105252602,123456789,2015-(<br>105252602,123456,105252602,234567890,2015-(<br>105252602,123456,105252602,3456789012,2015-(<br>105252602,123456,105252602,456789012,2015-(<br>105252602,123456,105252602,567890123,2015-( | Code,StudentID,SchoolYearDate,AssessmentDistrictCode<br>06-30,999999999,KALG1,2015-06-30,KALG1MSPR,30,14<br>06-30,999999999,KALG1,2015-06-30,KALG1MSPR,30,37<br>06-30,999999999,KALG1,2015-06-30,KALG1MSPR,30,100<br>06-30,99999999,KALG1,2015-06-30,KALG1MSPR,30,100<br>06-30,99999999,KALG1,2015-06-30,KALG1MSPR,30,100 |
|                                                                                                    |                                                                                                    |

PIMS Staff Student Subtest - State Format

# **Report Layout**

| Data<br>Element             | Description                                                                                                    | Campus Interface                                                                                                    |
|-----------------------------|----------------------------------------------------------------------------------------------------|----------------------------------------------------------------------------------------------------|
| State<br>District<br>Number | State District Number<br>Reports the district number of the<br>reporting school unless there is a<br>different district located in the<br>Serving District.<br><i>Numeric, 9 digits</i>                                          | System Administration > Resources ><br>District Information > State District<br>Number<br>Student Information > General ><br>Enrollments > State Reporting Fields<br>> Serving District<br>District.number |
| Staff ID                    | A unique identifier assigned by the<br>Pennsylvania Department of<br>Education to each staff member<br>reported in PIMS.<br>This reports from the State Staff ID<br>field for ALL reporting periods.<br><i>Numeric, 7 digits</i> | Census > People > Demographics ><br>Person Identifiers > Staff State ID<br>Person.staffID                                                                                                    |
| Student<br>District<br>Code | Reports the Administrative Unit<br>Number assigned by the Pennsylvania<br>Department of Education to each<br>district.<br><i>Numeric, 9 digits</i>                                                                               | System Administration > Resources ><br>District Information > State District<br>Number<br>District.number                                                                                                  |
| Student ID                  | Reports the state ID of each student.<br><i>Numeric, 10 digits</i>                                                                                                    | Census > People > Demographics ><br>Person Identifiers > Student State ID<br>Person.stateID                                                                                                    |

| Infinite 🔿 |      |
|------------|------|
| Camï       | ້າບຮ |

| Data    | Description | Campus Interface |
|---------|-------------|------------------|
| Element |             |                  |

| School Year<br>Date            | Reports as June 30th of the end year<br>of the calendar.<br><i>Date field, 10 characters, YYYY-06-30</i>                                                                                                    | System Administration > Calendar ><br>School Years > School Year Detail<br>Calendar.endDate |
|--------------------------------|----------------------------------------------------------------------------------------------------|---------------------------------------------------------------------------------------------|
| Assessment<br>District<br>code | Reports a value of 9999999999.                                                                                                    | N/A                                                                                         |
| Test<br>Description            | Reports the code assigned to the<br>assessments for which the teacher is<br>assigned instructional responsibility.<br>See the Report Logic section for<br>reported values.<br><i>Alphanumeric, 60 characters</i> | Calculated Value                                                                            |
| Assessment<br>School Year      | Reports as June 30th of the school<br>year.<br><i>Date field, 10 characters, YYYY-06-30</i>                                                                                                    | System Administrations > Calendar ><br>School Years<br>Calendar.endDate                     |
| Subtest<br>Identifier          | Reports the subtest code for which<br>the teacher is assigned instructional<br>responsibility.<br><i>Alphanumeric, 9 characters</i>                                                                              | Assessment > Test Setup > Test<br>Detail > State Test > State Code<br>Test.stateCode        |

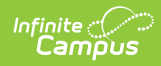

| Data<br>Element                              | Description                                                                                                    | Campus Interface                                                                                                    |
|----------------------------------------------|----------------------------------------------------------------------------------------------------|----------------------------------------------------------------------------------------------------|
| Percentage<br>of Shared<br>Instruction       | <ul> <li>Reports the percentage of instruction for which the teacher is responsible for the assessment, by individual student. The percentage of shared instruction (instructional responsibility weight) accounts for shared instruction of a student.</li> <li>Percentage reports as follows for Primary Teachers or Non-Primary Teachers: <ol> <li>When the Roster Verification Detail is SUBTEST and the Roster Instruction Percent is populated, the entered value reports only when the roster has been certified.</li> <li>When the Roster has not been certified, when the Staff History Percent field is populated, the entered value reports.</li> <li>When the Percent field is not populated, a value of 100 reports for Primary Teachers.</li> </ol> </li> <li>For Non-Primary Teachers, the percentage field must be populated on either the Roster or the Staff History.</li> <li>The Percentage field always reports from the Roster Verification when the Roster or Non-Primary or Non-Primary teachers.</li> </ul> | System Administration > Roster ><br>Verification Event Log > Roster ><br>Verification Event Log > Roster Data<br>Collection Unit: Instruction Percent<br>Scheduling > Courses > Section ><br>Staff History > Staff History Detail ><br>Percent<br>RosterVerificationRequest.code<br>RosterVerificationRequest.collectType<br>SectionStaffHistory.percent |
| Percentage<br>of<br>Concurrent<br>Enrollment | Reports the percentage of school<br>days during which the student and<br>the teacher are enrolled together<br>(concurrently enrolled) in a<br>course/grade/subject that prepares<br>the student for the assessment.<br>This looks at the Course Days (not<br>Instructional Days) for all Primary                                                                                                    | Calculated value                                                                                                    |

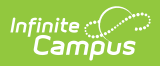

| Data<br>Element | Teachers and Teachers who have a <b>Description</b><br>Percent value on either the Roster<br>Verification Instruction Percent or on                                                                                                    | Campus Interface |
|-----------------|----------------------------------------------------------------------------------------------------|------------------|
| Element         | Percent value on either the Roster<br>Verification Instruction Percent or on<br>the Staff History Detail.<br>When there are multiple records<br>where all fields are identical except<br>the Percentage Of Concurrent<br>Enrollment field, the multiple records<br>are combined and the Percentage Of<br>Concurrent Enrollment value is<br>summed to a cap of 100 to report one<br>record. When all fields identical,<br>combine percentage to a cap of 100.                                                                                                    |                  |
|                 | <ul> <li>Calculation: Number of distinct<br/>concurrent days the student is<br/>enrolled in course with a particular<br/>teacher within a reporting period,<br/>DIVIDED BY the Number of distinct<br/>instructional days the Course Section<br/>from the Section Start Date or Prior<br/>Reporting Date of the report to the<br/>Effective Date of the report.</li> <li>The Section Start Date or Prior<br/>Reporting Date of the report is<br/>used to calculate teacher sand<br/>students who have been in the<br/>course/section up to the Effective<br/>Date.</li> <li>The Roster Start and End Date is<br/>used to properly account for<br/>students who enrolled in the<br/>course section after the section<br/>start date or dropped enrollment<br/>from the course section before<br/>the section end date.</li> <li>The Section Staff History start<br/>and end dates are used to<br/>properly calculate teacher<br/>assignment to the course section<br/>for those who began teaching<br/>after the section start date or<br/>stopped teaching before the<br/>section end date.</li> <li>Days are calculated from the<br/>Prior Reporting Date to the<br/>Effective Date on the Report</li> </ul> |                  |

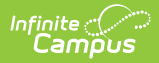

| Data         | editor.<br>Description                | Campus Interface                    |
|--------------|---------------------------------------|-------------------------------------|
| Element      | Numeric, 9 digits (decimal point)     |                                     |
| Relationship | Location code associated with the     | System Administration > Resources > |
| Location     | instructional relationship.           | School > Alt School Number, State   |
| Code         |                                       | School Number                       |
|              | This code reports from the Alt School |                                     |
|              | Number field on the School editor.    | School.altNumber                    |
|              | When that field is not populated, the | School.number                       |
|              | State School Number field on the      |                                     |
|              | School editor is used.                |                                     |
|              | Numeric, 12 characters                |                                     |

#### **Previous Versions**

PIMS Staff Student Subtest (Pennsylvania) [.2319 and previous]